# User Guide Android PAX A920 Pro

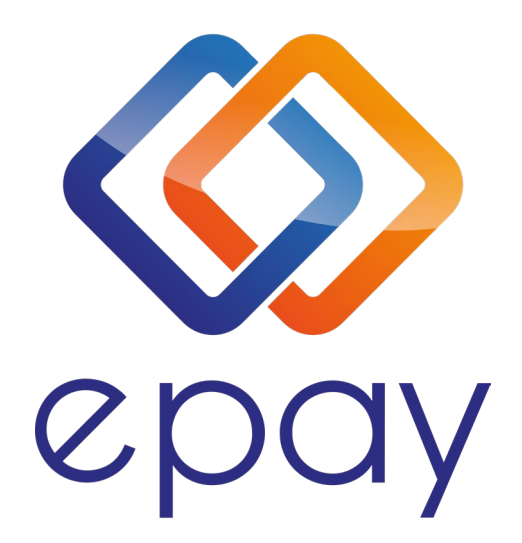

Euronet Merchant Services Spain

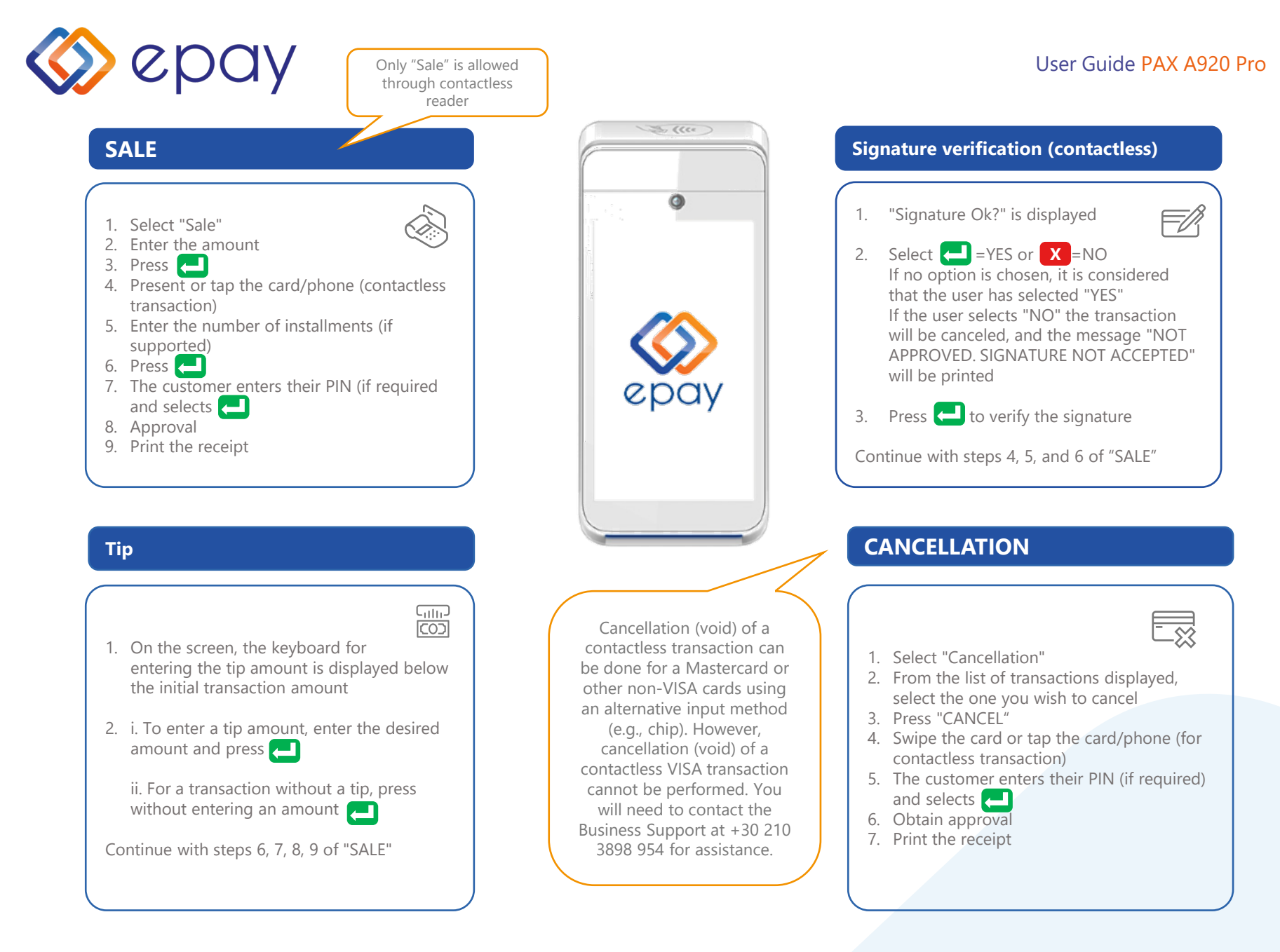

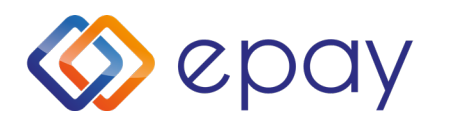

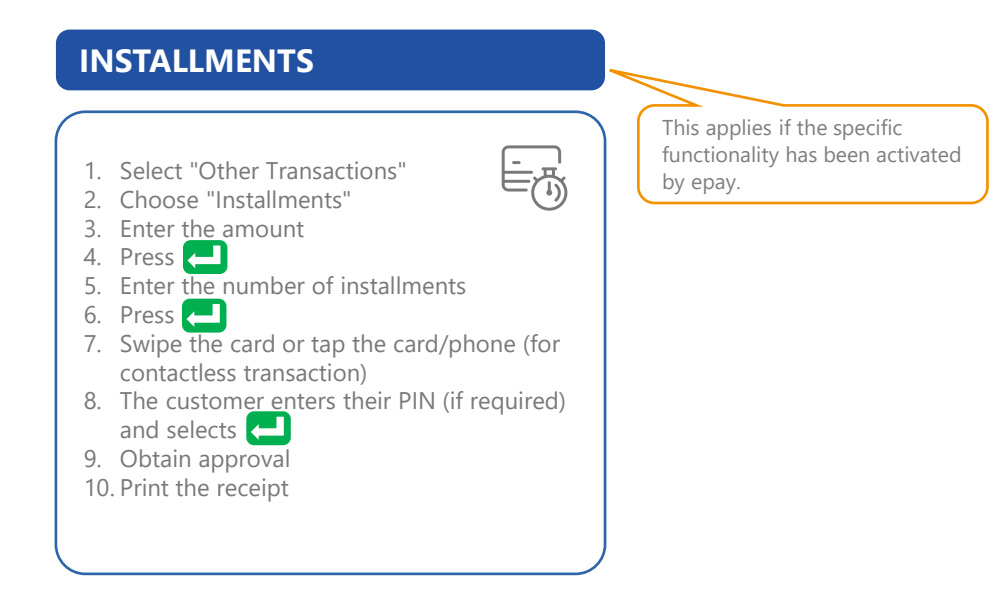

#### Note:

During a chip transaction, do not remove the card before the transaction is completed. During a contactless transaction, do not remove the card/phone until the distinctive sound is heard.

# PACKAGE DELIVERY

1. Press the arrow that appears in the upper left corner of the screen

- 2. Select "Close Package"
- 3. Print the receipt

ATTENTION: This specific procedure needs to be performed on a daily basis.

# REPRINTING

- 1. Press 🔁 the arrow that appears in 🛛 🎼 the upper left corner of the screen
- 2. Select "Transactions"
- 3. From the list of transactions displayed, choose the transaction you wish to reprint
- 4. Press "REPRINT"
- 5. Print the receipt

### REFERENCES

## 1. Press 📥 the arrow that appears

Ēģ in the upper left corner of the screen

- 2. Select "Transactions"
- 3. Press the three vertical dots that appear in the upper right corner of the screen
- 4. Choose:
  - Print Last Transaction
  - Detailed Print
  - Summary Print
  - Print Last Closure
- 5. Print the Receipt

## **COMMUNICATION TEST**

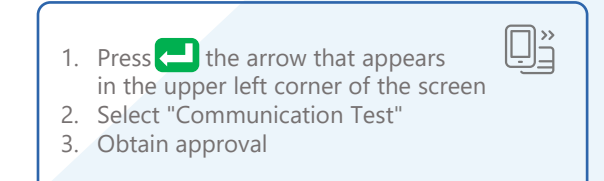

#### **Euronet Merchant Services Spain**

August 2023

Business customer service & technical support call center for card acceptance matters, available 24/7

+34 900 533 497

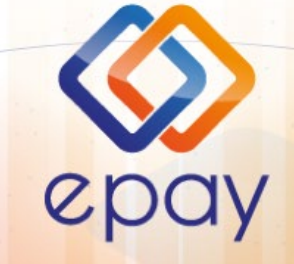